### Kísérd figyelemmel a HD-d állapotát GSmartControl-lal

#### Írta: loudog

Szeretted volna-e valaha is tudni, hogy milyen a meghajtód állapota? Kihúz-e még pár évet, illetve eddigi élete során hányszor dőlt meg? Túlmelegszik? Vagy mindennél fontosabb kérdés: haldoklik-e? Mindnyájan foglalkoztunk már ezekkel az idegesítő kérdésekkel már valamikor.

Vannak PCLinuxOS felhasználók, akik már jól ismerik az operációs rendszert és néhány billentyű lenyomásával a parancssorból (CLI) elindítanak egy programot, ami az előbbi aggasztó kérdések közül bármelyiket elég gyorsan megválaszolja. És mi van közülünk azokkal, akik még nem jártasak a konzolban? Mi van a "kattintgatós generáció" tagjaival? A PCLinuxOS-ben milyen program van, ami eloszlatja, vagy megerősíti gyanúnkat a meghajtó nem sokkal ezelőtti hibás viselkedése felől, ugyanakkor egyszerű, de felhasználóbarát felülete van?

Micsoda? Gsmartctl természetesen! Ez a kis program kitűnő választás, ha a HD alapvető egészségi állapotát kell ellenőrizned. Nem rég, amikor éppen a Kdenlive-ról írtam cikket, azt vettem észre, hogy a videóim közül egy megsérült a 7. perc 9. másodpercétől. Nem örültem neki, mivel a fájl sérült felén volt a legjobb rész. Jó pár nappal korábban néztem meg és izgatott, hogy a sérülés honnan ered.

Némi internetes kutakodás után (a kattintgatós nemzedékből lévén) behatároltam, hogy a Gsmartctl (GSmartcontrol) lesz az, ami megadja a választ ezekre a nyugtalanító kérdésekre. Kellemes meglepetéssel fedeztem fel a tárolóban. A program tárolóból történt letöltése után (a grafikus felületét (GUI) is le kell tölteni), elindítottam, hogy megnézzem. Telepítés után menüben a További alkalmazások → Monitoring résznél található.

Vessünk egy pillantást a GUI-ra. Elindulása előtt kéri a rendszergazda jogokat. Miután beírtuk a rendszergazda jelszavát egy érdekes kis ablak nyílik meg, ami mutatja a Gsmartctrl által érzékelt meghajtókat.

|                                          | GSmartControl                  | $\otimes \odot \otimes$      |
|------------------------------------------|--------------------------------|------------------------------|
| <u>F</u> ile <u>D</u> evice <u>O</u> pti | ons <u>H</u> elp               |                              |
| Drive informatio                         | <b>n:</b> /dev/sda, 60.02 G    | B, OCZ-VERTEX2               |
| Basic health cheo                        | k: PASSED                      |                              |
| ⊤ Mo <u>r</u> e                          |                                |                              |
| Model family:                            | SandForce Driven SS            | Ds                           |
| Enable SMAF                              | RT                             |                              |
| 📃 Enable Auto                            | O <u>ffl</u> ine Data Collecti | on                           |
|                                          |                                |                              |
|                                          |                                |                              |
| OCZ-VERTEX2                              | WDC                            | MAXTOR                       |
| /dev/sda<br>OCZ-0Z6804D9                 | MJB0                           | /dev/sdc                     |
| EV83QMWR                                 | /dev/sdb                       | 6QG337QW                     |
| Device: /d                               | ev/sda                         |                              |
| SMART st                                 | tatus: Enabled                 | EV 05QMWR                    |
| Automati                                 | c Offline Data Collec          | tion status: <b>Disabled</b> |
|                                          |                                |                              |
| WDC                                      | MAXTOR                         | DRW-24B1ST c                 |
| CB3                                      | /dev/sde                       | /dev/sru                     |
| /dev/sdd                                 | 6QG31BNW                       |                              |
| WCANKA35000                              | )                              |                              |
| 6                                        |                                |                              |
|                                          |                                |                              |
|                                          |                                |                              |
|                                          |                                |                              |

Tetszésed szerinti méretre nagyítsd az ablakot és hagyd az egérmutatót a különböző területek fölött, hogy mutassa a különféle tippeket. A program egészére jellemző a tippek bősége. Bármely eszközre kattintva az ablak tetején megjelenített alapinformációk megváltoznak, megjelenítve a választott meghajtó adatait. Láthatjuk, hogy az adott meghajtó átment az alapvető egészség-vizsgálaton, a SMART-on (Self-Monitoring Analysis and Reporting Technology), ami engedélyezve van, de az offline adatgyűjtés kikapcsolva. Ha megpróbáljuk bekapcsolni, észrevehetjük, hogy az adott meghajtó firmware-ébe ez az opció feltehetően nincs beépítve.

|                                 | $\odot \odot \otimes$ |
|---------------------------------|-----------------------|
| Cannot enable Automatic Offline | Data Collection       |
| Show Output                     | <u>✓ O</u> K          |
| ZENI CTMJENNEDNAC               |                       |

Nézzük meg a kimenetet, lássuk mit mondhat nekünk.

| - 0 |                                | Execution Log - GimartControl                                                                  |                                         |
|-----|--------------------------------|------------------------------------------------------------------------------------------------|-----------------------------------------|
| #   | Command                        | Command: 'smartctf' +-H -c '/dev/sda'                                                          |                                         |
| 1   | 'smartetf -V                   | Outruit                                                                                        |                                         |
| 2   | 'smartctl' -i -H -c '/dev/sda' | smartctl 6.2 2013-07-26 r3841 (x86 64-linux-3.4.70-pclps1.bfs] (local build)                   |                                         |
| 3   | 'smartctl' -i -H -c '/dev/sdb' | Copyright (C) 2002-13, Bruce Allen, Christian Franke, www.smartmontools.org                    | n – – – – – – – – – – – – – – – – – – – |
| 4   | 'smartetf' -i -H -c '/dev/sdc' | START OF INFORMATION SECTION                                                                   |                                         |
| 5   | 'smartctl' -I -H -c '/dev/sdd' | Model Family: SandForce Driven SSDs                                                            |                                         |
| 2   | smarccci -i -H -c /dev/sde     | Device Model: DCZ-VERTEX2<br>Social Number: DCZ-RESERVEROEVEROMME                              |                                         |
| 14  | 'smarteti' -H -c /bw/sto       | LU WWN Device Id: 5 e83a97 fea76a6c3                                                           |                                         |
| ų,  | 'smartetf .H. i. e. A. l error | Firmware Version: 1.35                                                                         |                                         |
| 10  | 'smartctl' -o on '/dev/sda'    | Sector Capacity: 00.022.400.090 Sytes [00.0.05]                                                |                                         |
| 11  | 'smartctl' -i -H -c '/dev/sda' | Rotation Rate: Solid State Device                                                              |                                         |
| 12  | 'smartctl' -o on '/dev/sda'    | Device is: In smartctl database [for details use: -P show]                                     |                                         |
| 13  | 'smartctl' -i -H -c '/dev/sda' | SATA Version is: SATA 2.6, 3.0 Gb/s                                                            |                                         |
| 14  | 'smartctl' -o on '/dev/sda'    | Local Time is: Wed Nov 27 07:32:30 2013 MST                                                    |                                         |
| 15  |                                | SMMRT support 1s: Hvallable - Device mas SMMRT Capability.                                     |                                         |
| <   |                                |                                                                                                |                                         |
|     | <b>∳</b> ⊆lear                 | Error logging capability: (0x01) Error logging supported.<br>General Pursose Lonsing supported |                                         |
|     | Save Curren                    | Save <u>A</u> I                                                                                | ©⊈lose                                  |

Hűha! Ez egy csomó adat. Úgy tűnik a meghajtó képes az offline adatgyűjtésre, csak meg kell találnunk a bekapcsolás módját. Egy fárasztó internetes keresgélés után világossá vált, hogy az én adott SSD-meghajtóm legfrissebb firmware-je nem támogatja az offline adatgyűjtő szolgáltatást. Hmmm. Oké, lépjünk tovább. A további meghajtóid véletlenszerű böngészése során észreveheted, hogy némely megjelenített meghajtónak még SMART-támogatása sincs.

#### Kísérd figyelemmel a HD-d állapotát GSmartControl-lal

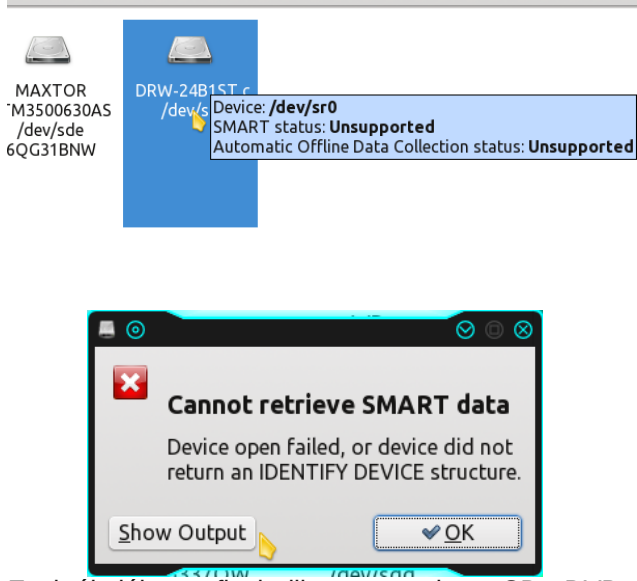

Ezek általában a flash, illetve a rendszer CD-, DVDmeghajtók. A "Show output" információk gyors ellenőrzése megmutatja nekünk, hoav ez történetesen a CD/DVD-meghajtónk.

Output:

|   | smartctl 6.2 2013-07 | -26 r3841 [x86_64-linux-3.4.70-pclos1.bfs] (local |
|---|----------------------|---------------------------------------------------|
|   | Copyright (C) 2002-1 | 3, Bruce Allen, Christian Franke, www.smartmontoo |
|   |                      |                                                   |
|   | === START OF INFORMA | TION SECTION ===                                  |
| 1 | Vendor:              | ASUS                                              |
|   | Product:             | DRW-24B1ST c                                      |
|   | Revision:            | 1.05                                              |
|   | Device type:         | CD/DVD                                            |
|   | Local Time is:       | Fri Nov 2 Complete output of the command          |
|   | NO MEDIUM present on | device                                            |
|   | A mandatory SMART co | mmand failed: exiting. To continue, add one or mo |
|   |                      |                                                   |

Α SMART-támogatást nélkülöző meghajtók eltávolításához egyszerűen menj a Opciók → Beállítások pontra ablak tetején az lévő választópanelben.

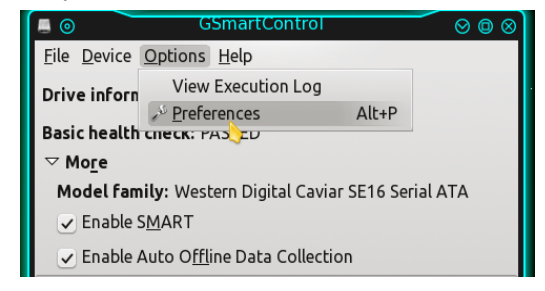

A megjelenő új ablakban módunkban áll kedvünk szerint kiválasztani, vagy eltekinteni. A "Show SMART-capable drives only" kijelölése saját választás lehet, de nem kötelező,

| 📕 🎯 💦 🖉 GSm                         | artControl <2> ⊘ @ ⊗              |  |  |  |  |  |  |  |  |
|-------------------------------------|-----------------------------------|--|--|--|--|--|--|--|--|
| <u>G</u> eneral <u>D</u> rives      |                                   |  |  |  |  |  |  |  |  |
| Program Settings                    |                                   |  |  |  |  |  |  |  |  |
| ✓ Scan system for drives on startup |                                   |  |  |  |  |  |  |  |  |
| Show SMART-capable drives only      |                                   |  |  |  |  |  |  |  |  |
| Show device name under drive icon   |                                   |  |  |  |  |  |  |  |  |
| Show serial number                  | r under drive icon                |  |  |  |  |  |  |  |  |
| Smartctl Invocation                 |                                   |  |  |  |  |  |  |  |  |
| S <u>m</u> artctl binary:           | smartctl <u>B</u> rowse           |  |  |  |  |  |  |  |  |
| Smartctl parameters:                |                                   |  |  |  |  |  |  |  |  |
|                                     |                                   |  |  |  |  |  |  |  |  |
| Reset a <u>l</u> l                  | <mark>⊘</mark> Cancel <b>√</b> OK |  |  |  |  |  |  |  |  |
|                                     |                                   |  |  |  |  |  |  |  |  |

a következő Ha kattintasz a négyzetén, programindításánál nem mutatja majd a nem támogatott meghajtókat. Akkor nézzük meg, hogy a program mit mond az egyik meghajtónkról. Kiválasztunk egy meghajtót, jobb egérgombbal kattintunk rajta és kiválasztjuk a "View details"-t (részletek) a helyi menüből.

|                      |                                                                               | E.                                                                           |                                     |
|----------------------|-------------------------------------------------------------------------------|------------------------------------------------------------------------------|-------------------------------------|
| MAX<br>STM35<br>/dev | (TOR<br>00630AS                                                               | WDC<br>WD2500JS-75N                                                          | MAXTOR<br>STM3500630AS              |
| 6QG3                 | <ul> <li><b>U</b>iew</li> <li>View</li> <li>✓ Enab</li> <li>✓ Enab</li> </ul> | details<br>detailed information<br>de SMART<br>le Auto O <u>ffl</u> ine Data | ו<br>a Collection                   |
|                      | CR <u>e</u> -re<br>Perfo                                                      | ead Data<br>orm <u>T</u> ests                                                |                                     |
| nekünk<br>llemzők    | c mutato<br>kel és                                                            | tt újabb ablak te<br>tartalmazza az                                          | li van adatokka<br>általunk kereset |

А iel részletes információkat.

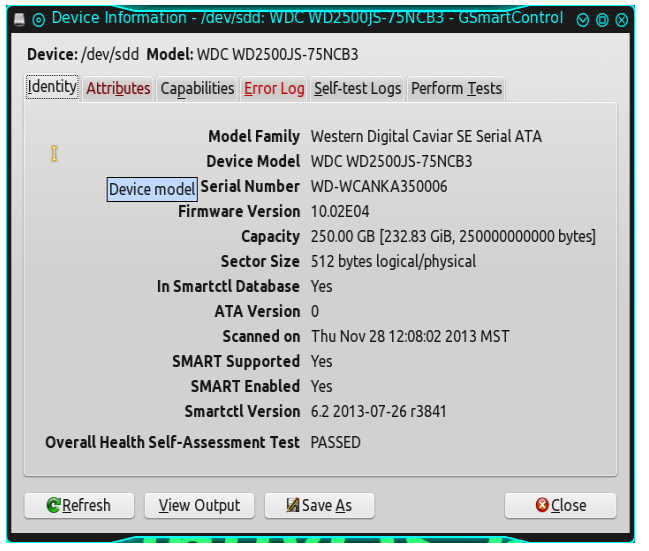

Felül füleket látunk, amik elvezetnek bennünket a meghaitó SMART képességeihez. Az "Identity" (azonosítás) fül, elég egyértelmű, mutatja a meghajtónk alapvető információit. A a piros betűket tartalmazó fü-lekre hívnám fel a figyelmed. Ezek mutatják, hogy a SMART adatok között hiba van. Szerintem fontos lehet az "error log" (hibanap-ló) ellenőrzése és látni a jelentéseket (neee, ne, ne, ne! Aha. Durva!)

| ATA Erroi                                                               | Count: 1886 (Not                                                                                                    | e: Usually only                                                                                                    | the last five errors are store                                   | d.)<br>Dataile                                                   |
|-------------------------------------------------------------------------|----------------------------------------------------------------------------------------------------|----------------------------------------------------------------------------------------------------|------------------------------------------------------------------|------------------------------------------------------------------|
| 1886                                                                    | 32788                                                                                                    | active or idle                                                                                                    | Type                                                             | Decails<br>at LBA = 0x00ab160a = 11212298                        |
| 1885                                                                    | 32788                                                                                                    | active or idle                                                                                                    | Uncorrectable error in data                                      | at LBA = 0x00ab160a = 11212238<br>at LBA = 0x00ab160a = 11212238 |
| 1884                                                                    | 32788                                                                                                    | active or idle                                                                                                    | Uncorrectable error in data                                      | at LBA = 0x00ab160a = 11212298                                   |
| 1883                                                                    | 32788                                                                                                    | active or idle                                                                                                    | Uncorrectable error in data                                      | at LBA = 0x00ab160a = 11212298                                   |
| 1882                                                                    | 32788                                                                                                    | active or idle                                                                                                    | Uncorrectable error in data                                      | at LBA = 0x00ab160a = 11212298                                   |
| CR =<br>FR =<br>SC =<br>SN =<br>CL =<br>CH =                            | Command Register<br>Features Register<br>Sector Count Regi<br>Sector Number Re<br>Cylinder Low Regi<br>Cylinder High Reg                                                                                                    | er [HEX]<br>[HEX]<br>ister [HEX]<br>egister [HEX]<br>ster [HEX]<br>ister [HEX]                                                                                                  |                                                                  | rrors)                                                           |
| CR =<br>FR =<br>SC =<br>CL =<br>CH =<br>DC =<br>ER =<br>ST =<br>DDd+hhr | Command Register<br>Features Register<br>Sector Count Regi<br>Sector Number Re<br>Cylinder Low Regi<br>Device/Head Regi<br>Device/Head Regi<br>Device Command<br>Error register [HE:<br>Status register [H<br>_Up_Time is meas<br>nmSS.sss where L<br>d sessemilieer It | er [HEX]<br>[HEX]<br>sister [HEX]<br>sigister [HEX]<br>sister [HEX]<br>sister [HEX]<br>sister [HEX]<br>kegister [HEX]<br>[X]<br>ured from pow<br>DD=days, hh=h<br>"wcaps" after | l<br>ver on, and printed as<br>ours, mm=minutes,<br>49 71 of ave | rrors)                                                           |

#### Kísérd figyelemmel a HD-d állapotát GSmartControl-lal

Aha, a SMART eddig 1886 hibát jegyzett fel a meghajtóról. Közelebbről megnézve látható, hogy a hiba "Uncorrectable error in data" (javíthatatlan adathiba) 32 788. órában történt. Hmmm, te hülye. Nos, jól van, lássuk! Ha az órákat elosztjuk 24-gyel, majd 365-tel, megkapjuk, hogy 3,7 év. Hűha! Ez a meghajtó már 3,7 éve működött, amikor az utolsó hiba jelentkezett. 3 év garanciát figyelembe véve a meghajtó, nos, szerintem elég silány. Úgy gondolom, lassan megérett a nyugdíjra.

"Vajon a meghajtó most milyen öreg?" – kérdem magamtól, ami fontos kérdés, mivel a meghajtó életkorát véve, kiszámíthatjuk, hogy mikor jelentkezett a hiba és ezt bizonyos okokból most tudni akarom. A valós futási életkor megállapításához az "Attributes" fülre kell lépnünk. Aha, a másik piros betűs.

| SMA  | PT Attributes Data Structure revis | ion number  | 16            |       |           |                                                                                                    |             |                          |       |  |
|------|------------------------------------|-------------|---------------|-------|-----------|----------------------------------------------------------------------------------------------------|-------------|--------------------------|-------|--|
| ID v | Name                               | Failed      | Norm-ed value | Worst | Threshold | Raw value                                                                                             | Type        | Updated                  | Flag  |  |
| 1    | Raw Read Error Rate                | never       | 200           | 200   | 51        | 56                                                                                                    | pre-failure | continuously             | 0x000 |  |
| 3    | Spin-Up Time                       | never       | 201           | 184   | 21        | 4950                                                                                                  | pre-failure | continuously             | 0x000 |  |
| 4    | Start / Stop Count                 | never       | 100           | 100   | 0         | 828                                                                                                   | old age     | continuously             | 0x003 |  |
| 5    | Reallocated Sector Count           | never       | 173           | 173   | 140       | 211                                                                                                   | pre-failure | continuously             | 0x003 |  |
| 7    | Seek Error Rate                    | never       | 200           | 200   | 51        | 0                                                                                                    | pre-failure | continuously             | 0x000 |  |
| 9    | Power-On Time                      | never       | 54            | 54    | 0         | 33792                                                                                                 | old age     | continuously             | 0x003 |  |
| 10   | Spin-Up Retry Count                | never       | 100           | 100   | 51 Por    | wer-On Tim                                                                                            |             | <b>p</b> 1               |       |  |
| 11   | Calibration Retry Count            | never       | 100           | 100   | 51 Rep    | Reported by smartctl as <b>"Power On Hours"</b><br>Number of hours in power-on state. Raw value shows |             |                          |       |  |
| 12   | Power Cycle Count                  | never       | 100           | 100   | 0 Nur     |                                                                                                    |             |                          |       |  |
| 190  | Airflow Temperature                | in the past | 64            | 40    | 45 tot    | total count of hours (or minutes, or half-minutes, or                                                 |             |                          |       |  |
| 194  | Temperature (Celsius)              | never       | 114           | 90    | 0 sec     | onds, deper                                                                                           | ding on man | ufacturer) in power-on s | tate. |  |
| 196  | Reallocation Event Count           | never       | 172           | 172   | 0         | 28                                                                                                    | old age     | continuously             | 0x003 |  |
| 197  | Current Pending Sector Count       | never       | 200           | 200   | 0         | 1                                                                                                    | old age     | continuously             | 0x001 |  |
| 198  | Offline Uncorrectable              | never       | 200           | 200   | 0         | 0                                                                                                    | old age     | on offline data collect. | 0x001 |  |
| 199  | UDMA CRC Error Count               | never       | 200           | 200   | 0         | 0                                                                                                    | old age     | continuously             | 0x003 |  |
| 200  | Multi Zone Error Rate              | never       | 200           | 200   | 51        | 1                                                                                                    | pre-failure | on offline data collect. | 0x000 |  |

Oké, látván a "Power-on Time" üzemidő értékét órákban; vesszük azt a számot: 33 792 mínusz 32 788 (az utolsó hiba ideje) = 1004 / 24 = 41,8 nap. A tényleges működési időt figyelembe véve a hibát ekkor jegyezte fel. Minthogy a PC-met a nap 24 órájában bekapcsolva hagyom megállapítom, hogy az utolsó feljegyzett hiba durván egy hónapja és egy hete történt. Hmmm, ha jól emlékszem akkor vittem át a meghajtót egy sokkal modernebb 4 magos gépbe. Élénken emlékszem arra, hogy a meghajtó kicsúszott a kezemből és kb. 20 cm magasról az asztalra esett. Juj, a szívem! Akkor reméltem, hogy nem tettem tönkre. Tönkre nem ment, de láthatóan elszenvedett némi sérülést. A hibákat elnézve (rózsaszínnel kiemelve), szembeötlő a "Relocated Sector Count" (áthelyezett szektorok számláló). Amiért figyelemre méltó, hogy a "pre-failure" (hiba előtt) mezőbe esik. Nézzük, mit mond a tipp.

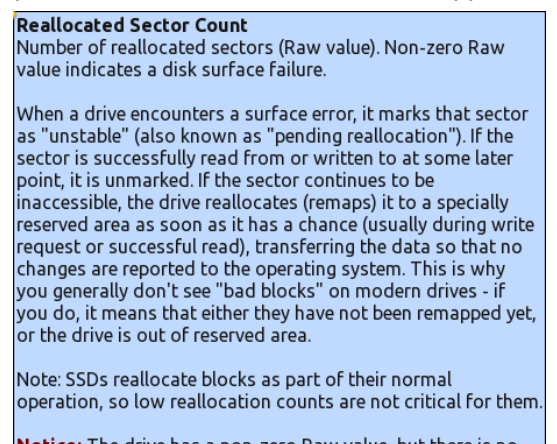

Notice: The drive has a non-zero Raw value, but there is no SMART warning yet. This could be an indication of future failures and/or potential data loss in bad sectors.

A tipp arról tájékoztat, hogy még nincs SMART figyelmeztetés, de a "raw value" (összérték) (az aktuális érték a meghajtón) nem 0 és ez egy kialakuló lerobbanásra mutathat. A threshold (küszöb) 140 és a mi összértékünk 211, jóval a figyelmeztetési határon túl, ezért kapott jelölést. Ha a kíváncsiságod kielégíthetetlen és sokkal részletesebb leírást szeretnél kapni az "Attributes" rész micsodáiról és a miértjeiről, akkor ide menj: https://en.wikipedia.org/wiki/Self-Monitoring,\_Analysis,\_and\_Reporting\_Technology. Ideje megnéznünk a "Perform Tests" (futási tesztek) fület.

Első teszt, amit futtatnék a "Conveyance" (továbbítás) ellenőrzése, mivel az az átvitel sérülését figyeli, ami a feltételezésem szerint az elejtéskor bekövetkezett. Később futtatom a többi tesztet is, csak a pontosság kedvéért. Az átvitel ellenőrzése pozitív eredményt hozott.

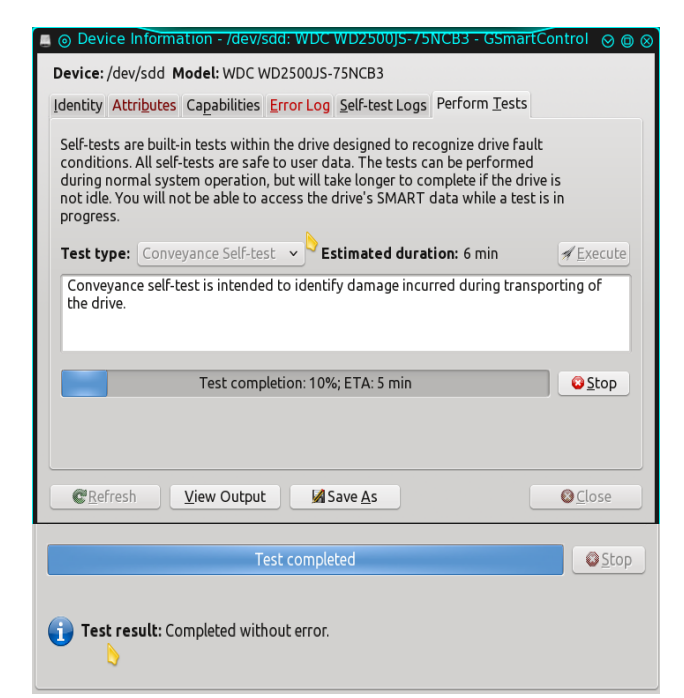

Mindhárom teszt hiba nélküli lefutása alapján kiderült, hogy a meghajtó használható, de az üzemidejét, a hibákat és a garanciát figyelembe véve közeli cseréje nem zárható ki. Néhány nagy fájlt is kiírtam a meghajtóra, teli pakolva azt, anélkül hogy újabb hiba nélkül. Pillanatnyi kíváncsiságom kielégítve, de biztosan fokozott figyelemmel kísérem a meghajtót. Jegyezzük meg, a SMART semmiképpen sem bombabiztos annak meghatározásában, hogy a meghajtó beteg-e, vagy az adataid biztonságban vannak-e, de hasznos arra, hogy megalapozott döntést

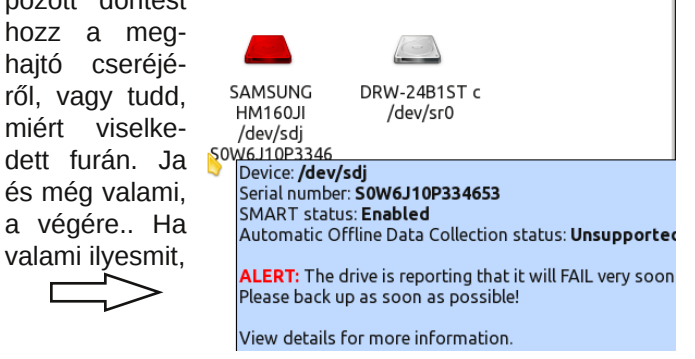

### Kísérd figyelemmel a HD-d állapotát GSmartControl-lal

vagy ilyet látsz

Ŷ

| dent | ty Attributes Capabilities Error    | Log Self-te | st Logs Perform | n <u>T</u> ests |           |       |                                                                                                    |                     |                                                          |             |  |  |  |
|------|-------------------------------------|-------------|-----------------|-----------------|-----------|-------|----------------------------------------------------------------------------------------------------|---------------------|----------------------------------------------------------|-------------|--|--|--|
| SMA  | RT Attributes Data Structure revis  | ion number: | 16              |                 |           |       |                                                                                                    |                     |                                                          |             |  |  |  |
| ID v | Name                                | Failed      | Norm-ed value   | Worst           | Threshold | Raw   | value                                                                                                    | Type                | Updated                                                  | Flag        |  |  |  |
| 1    | Raw Read Error Rate                 | never       | 253             | 100             | 51        | 0     |                                                                                                    | pre-failure         | continuously                                             | 0x000f      |  |  |  |
| 3    | Spin-Up Time                        | never       | 253             | 253             | 25        | 3008  | 3                                                                                                    | pre-failure         | continuously                                             | 0x0007      |  |  |  |
| 4    | Start / Stop Count                  | never       | 1               | 1               | 0         | 9610  | 094                                                                                                    | old age             | continuously                                             | 0x0032      |  |  |  |
| 5    | Reallocated Sector Count            | now         | 4               | 4               | 10        | 902   |                                                                                                    | pre-failure         | continuously                                             | 0x0033      |  |  |  |
| 7    | Seek Error Rate                     | never       | 253             | 253             | 51        | 0     | Realloc                                                                                                    | ated Sector Cou     | nt                                                       |             |  |  |  |
| 8    | Seek Time Performance               | never       | 253             | 253             | 15        | 0     | Number of reallocated sectors (Raw value). Non-zero Raw                                                                                                    |                     |                                                          |             |  |  |  |
| 9    | Power-On Time                       | never       | 253             | 253             | 0         | 123ł  | value indicates a disk surface failure.                                                                                                    |                     |                                                          |             |  |  |  |
| 10   | Spin-Up Retry Count                 | never       | 100             | 100             | 51        | 185   | When a                                                                                                    | drive encounters    | a surface error, it marks                                | that sector |  |  |  |
| 11   | Calibration Retry Count             | never       | 99              | 99              | 0         | 1118  | as "unst                                                                                                    | able" (also know)   | n as "pending reallocation<br>of from or written to at s | ome later   |  |  |  |
| 12   | Power Cycle Count                   | never       | 98              | 98              | 0         | 2667  | point, it                                                                                                    | is unmarked. If th  | e sector continues to be                                 | enne toter  |  |  |  |
| 187  | Reported Uncorrectable              | never       | 12              | 12              | 0         | 5858  | 34inaccess                                                                                                    | ible, the drive rea | llocates (remaps) it to a                                | specially   |  |  |  |
| 188  | Command Timeout                     | never       | 100             | 100             | 0         | 41    | reserved area as soon as it has a chance usuaity during wir<br>request or successful read), transferring the data so that no<br>Mchanges are reported to the operating system. This is why<br>rou use nearly don't see "bade blocks" on modern drives If<br>you do, it means that either they have not been remapped y<br>or the drive is out of reserved area. |                     |                                                          |             |  |  |  |
| 190  | Airflow Temperature                 | in the past | 76              | 31              | 40        | 24 (1 |                                                                                                    |                     |                                                          |             |  |  |  |
| 191  | G-Sense Error Rate                  | never       | 1               | 1               | 0         | 1527  |                                                                                                    |                     |                                                          |             |  |  |  |
| 192  | Head Retract Cycle Count            | never       | 100             | 100             | 0         | 620   |                                                                                                    |                     |                                                          |             |  |  |  |
| 193  | Load / Unload Cycle                 | never       | 6               | 6               | 0         | 9564  |                                                                                                    |                     |                                                          |             |  |  |  |
| 194  | Temperature (Celsius)               | never       | 76              | 31              | 0         | 24 (1 | Note: SSDs reallocate blocks as part of their normal<br>operation, so low reallocation counts are not critical for then                                                                                                    |                     |                                                          |             |  |  |  |
| 195  | Hardware ECC Recovered              | never       | 100             | 100             | 0         | 30    |                                                                                                    |                     |                                                          |             |  |  |  |
| 196  | Reallocation Event Count            | never       | 4               | 4               | 0         | 902   | ALERT:                                                                                                    | The drive has a f   | ailing pre-fail attribute. L                             | sually this |  |  |  |
| 197  | <b>Current Pending Sector Count</b> | never       | 96              | 89              | 0         | 41    | indicate                                                                                                    | s a that the drive  | will FAIL soon. Please ba                                | ck up       |  |  |  |
| 198  | Offline Uncorrectable               | never       | 253             | 253             | 0         | 0     | inneon                                                                                                    | oto age             | on online data collect                                   | 0x0030      |  |  |  |
| 199  | UDMA CRC Error Count                | never       | 200             | 200             | 0         | 0     |                                                                                                    | old age             | continuously                                             | 0x003e      |  |  |  |
| 200  | Multi Zone Error Rate               | never       | 253             | 100             | 0         | 0     |                                                                                                    | old age             | continuously                                             | 0x000a      |  |  |  |
| 201  | Soft Read Error Rate                | never       | 253             | 253             | 0         | 0     |                                                                                                    | old age             | continuously                                             | 0x0012      |  |  |  |
| 223  | Load / Unload Retry Count           | never       | 99              | 99              | 0         | 1118  | 3                                                                                                    | old age             | continuously                                             | 0x0012      |  |  |  |
| 225  | Load / Unload Cycle Count           | never       | 6               | 6               | 0         | 9564  | 111                                                                                                    | old age             | continuously                                             | 0x0012      |  |  |  |
| 255  | Unknown Attribute                   | never       | 253             | 100             | 0         | 0     |                                                                                                    | old age             | continuously                                             | 0x000a      |  |  |  |

láthatod, hogy a GSmartctrl okosabb, mint gondolnád. Légy megfontold és élvezd a Linux-ot.

# **TorrentFreak**

The place where breaking news, BitTorrent and copyright collide

### **Reach Us On The Web**

PCLinuxOS Magazine Mailing List: http://groups.google.com/group/pclinuxos-magazine

> PCLinuxOS Magazine Web Site: http://pclosmag.com/

PCLinuxOS Magazine Forums: http://www.pclinuxos.com/forum/index.php?board=34.0

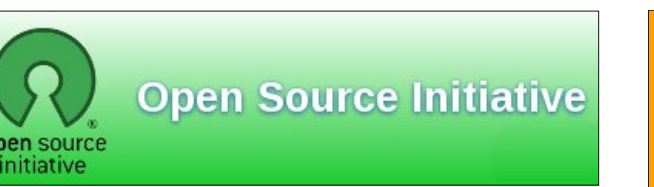

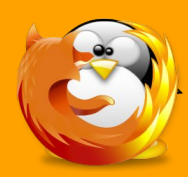

linuxfordummies.org

There Are No Stupid Questions

## **Screenshot Showcase**

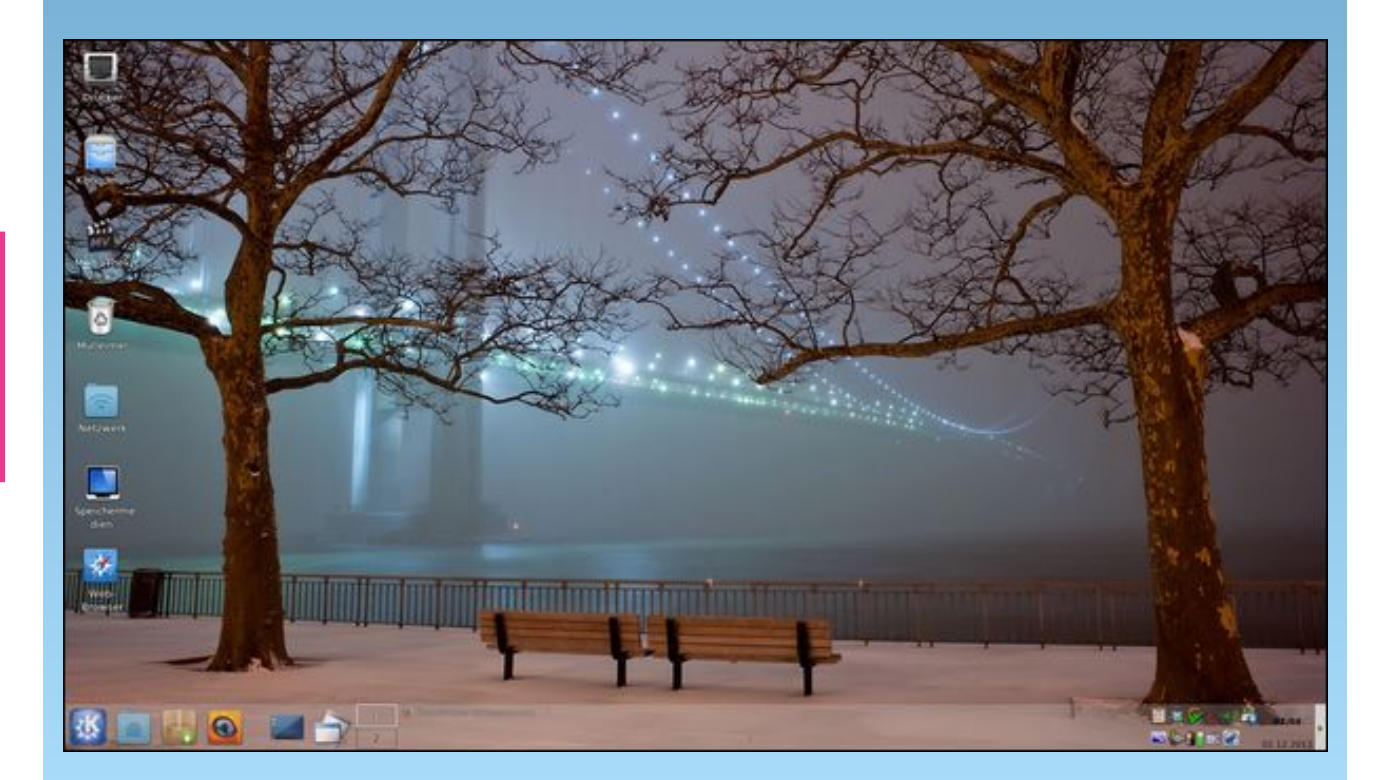

PCLinuxOS Magazine